Passos para Autorizar acesso à Cópia Eletrônica da Declaração de Imposto de Renda Pessoa Física, em atendimento à Portaria Interministerial MP/CGU 298, de 6 de setembro de 2007.

(http://www.cgu.gov.br/Legislacao/Arquivos/Portarias/PortariaInterministerialCGUMP OG.pdf)

1° Entre na página inicial da UFPI 8 www.ufpi.br (a) 2° Clique sobre o link dos Sistemas SIG RECURSOS HUMANOS Sistemas SIG ACESSO À ACESSO ONLINE NTI Onli Ρ © 😕 🖸 3°. Faça seu Login no Sistema -SIG. UFF Caso não tenha cadastro, cadastre-se, pois este sistema será utilizado para diversas Entrar rotinas de gestão da SIGR Universidade. SIGPR tração dos Sistemas (Técnica e G ão e gestão dos sistemas. Contém a ger cação em grupo, gestão de unidades e u árrinas de UFDI  $\mathcal{A}$ AS SIG 8 UFPI - SIGAA 4°. Dentre os vários sistemas que 1 compõem o SIG, acesse o SIGRH 0 2 2 8 (Recursos Humanos) 4 . 2 iar 📄 © 🗵 🖸 🖄 🧷 🕲 🔍 🔾

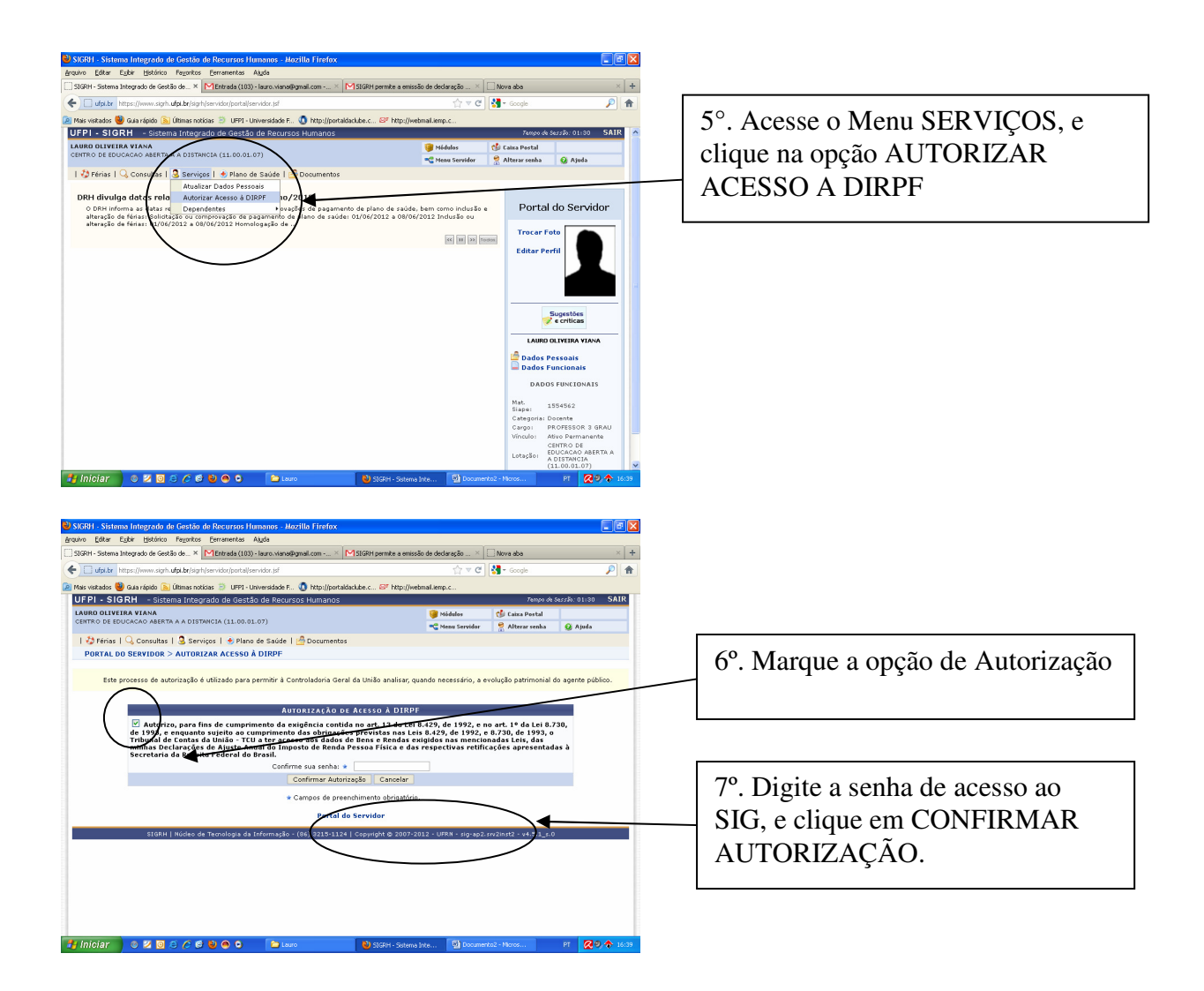